|                 | DEMAND DRAFT                             |                   |                       |
|-----------------|------------------------------------------|-------------------|-----------------------|
|                 | AC PAYEE UNBLE VALID FOR 3 MONTHS ONLY   |                   | 1 2 0 2 2             |
| EC BALL         | PATABLE AT PAR AT ALL BRANCHES OF THE OB |                   | M M Y ZY JY Y         |
|                 | T DIRECTOR TOWN AND COUNTRY PLAN         | INING HARYANA**** | Or Grder              |
| 4 <sup>41</sup> | **THE DIRECT                             |                   | या उनके आदेश पर       |
| IN PAY          |                                          |                   |                       |
| MAND            | THREE THOUSAND ONE HUNDRED               | Ŧ                 |                       |
| CR LAK          | HARA                                     | *3,93             | ,100.00               |
| HREE            |                                          | FORV              | ALUE RECEIVED         |
| ONLY.           | TOUR ITD                                 |                   | N/                    |
| CON             | NS INFRATECH PVI LID                     |                   | 2/                    |
| WK AND SUL      | TURGAON                                  |                   | 1 9 5                 |
| M COURT C       | GURGAON - 122007                         |                   | 112 12                |
|                 |                                          | AUTHO             |                       |
|                 | REF. No. 121913007960                    |                   | FIGER C I'GII GATO    |
|                 |                                          |                   | U                     |
| HALAK           | "OOB328" 110240223" 99                   | <b>19990"</b> 16  |                       |
|                 |                                          | · .               |                       |
|                 |                                          |                   |                       |
|                 |                                          |                   |                       |
|                 |                                          | . · · ·           |                       |
|                 | · · · · · · · · · · · · · · · · · · ·    |                   |                       |
|                 |                                          |                   |                       |
|                 |                                          | <b>-</b>          |                       |
|                 | A/C PAYEE ONLY DEMAND DRAT               | LY 19             | 1 1. 3. 0. 2. V V     |
| HDFC BANK       | PAYABLE AT PAR AT ALL BRANCHES OF H      | IDFC BANK LTD I O |                       |
|                 | THE DEFECTOR TOWN AND COUNTRY PLA        | NNING HARYANA**** | Or Order              |
|                 | **THE DIRECTOR TO WITHIN COUNTRY         |                   | या उनके आदेश पर       |
| DEMAND PAY      | Y                                        |                   |                       |
| करे             | THOUSAND TWO HUNDRED ONLY.               | <b>7</b>          |                       |
| peesSIXTEEN     | THOUSAND TWO MEL                         | *                 | 6,200.00              |
| à               |                                          | F                 | OR VALUE RECEIVED     |
|                 | c                                        |                   |                       |
| VK AND S        | ONS INFRATECH PVT LTD                    |                   | XIC                   |
| PALM COURT      | TOURGAON                                 |                   |                       |
|                 | GURGAON - 122007                         |                   | 10 m                  |
|                 |                                          |                   | AUTHORISED SCNATORIES |
|                 | DEP No. 171813007959                     |                   | Please sign and A     |
| the state       | REF IN. THRISTONSS                       |                   |                       |
|                 |                                          |                   |                       |
|                 | #10240223                                | 444440"           |                       |
|                 |                                          |                   |                       |
|                 |                                          |                   |                       |
|                 |                                          |                   |                       |
|                 |                                          |                   |                       |
|                 | 19                                       |                   | 1                     |
| -               |                                          |                   |                       |
|                 |                                          |                   |                       |

[E-Payment Receipt] (To be retained by

|                                                                                                    | (TO be real    | amed by applicant)                |                                                                                                    |
|----------------------------------------------------------------------------------------------------|----------------|-----------------------------------|----------------------------------------------------------------------------------------------------|
|                                                                                                    | Licence        | Application Type                  |                                                                                                    |
|                                                                                                    | Scrutiny Fee   |                                   | Letter Of Intent(LOI)                                                                                                    |
| ited Type                                                                                                    |                |                                   |                                                                                                    |
| 0a99.                                                                                                    | 9560848666     | Email Id                          | VSrinfrastruct                                                                                                    |
| . 10 NO.                                                                                                    | . 0 5270       | Application ID                    | com                                                                                                    |
| Mobile .                                                                                                    | LC-5270        | r tphication in                   | LC-5270A                                                                                                    |
| IL)Transaction No.<br>IL)Transaction Date.<br>IL)Transaction Date.<br>IL | Revalidation o | f LOI due to non compliance<br>Ne | TCP333127241205175629<br>05/12/2024 14:08:30<br>124798648<br>Success<br>05/12/2024<br>IDBI<br>263000.00<br>e of conditions within time period<br>of 90 days<br>t Banking/Debit Card/Credit Card |
| (10.)Payment more                                                                                                    |                |                                   |                                                                                                    |

NOTE1: This is subjected to realization/credit of the payment to Department Account.

## STEPS TO VERIFY PAYMENT STATUS WITH THE HELP OF QR CODE:

1.Install QR scanner app on your mobile, which can be downloaded free from App Store/Play Store.

2 Once QR scanner app is installed, open the app and point it to code on the receipt.

3: The application will scan the QR code and a page will open with, <Open Website>, <Open URL>. This option is app

dependent.

4: Click on this option. Payment status Verfication page will open

### **Requirement:**

1: User needs to have a QR scanner in his mobile. QR scanner apps are free and ca

on your mobile.

2: Internet connection on Mobile

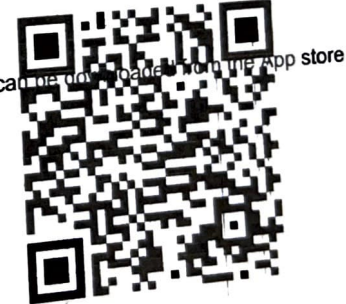

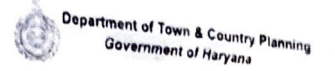

[E-Payment Receipt]

(To be retained by applicant)

|              | Licence | Applica: ou Type | Letter Of Lete up an  |
|--------------|---------|------------------|-----------------------|
| Case Type    | EDC Fee |                  | Letter Of Intent(LOI) |
| charges Type |         |                  |                       |

| Mobile NO. | 9560848666 | Email Id       | vsrinfrastructure@gmail. |
|------------|------------|----------------|--------------------------|
|            | LC-5270    | Application ID | LC-5270A                 |
| File ID    |            |                | LC-5270A                 |

| a)Transaction No.        | TCP333127241227177037   |
|--------------------------|-------------------------|
| a)Transaction Date.      | 27/12/2024 08:17:06     |
| (3)GR No / Txn. No       | 125756909               |
| (a)Status                | Success                 |
| (s) Received Amount Date | 28/12/2024              |
| 6 Payment Agreegator     | IDBI                    |
| s Total Amount           | 9436309.00              |
| a Bemarks                | EDC Charges against LOI |
| (10) Payment Mode        | Online NEFT/RTGS        |

NOTE1: This is subjected to realization/credit of the payment to Department Account.

## STEPS TO VERIFY PAYMENT STATUS WITH THE HELP OF OR CODE:

1 Install QR scanner app on your mobile, which can be downloaded free from App Store/Play Store

- 2 Once QR scanner app is installed, open the app and point it to code on the receipt 3. The application will scan the QR code and a page will open with, <Open Website>, <Open URL>. This option is app

#### dependent.

4: Click on this option. Payment status Verfication page will open

1: User needs to have a QR scanner in his mobile. QR scanner apps are free and ca

- on your mobile.
- 2 Internet connection on Mobile

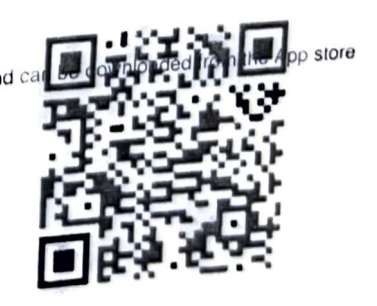

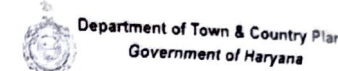

### [E-Payment Receipt]

(To be retained by applicant)

| ( )         |                  |                         |
|-------------|------------------|-------------------------|
| Licence     | Application Type | Letter Of Intent(LOI)   |
| Licence Fee |                  |                         |
| Case Type   |                  |                         |
| Chaige      | Email Id         | vsrinfrastructure@gmail |
| 9560848666  |                  | com                     |
| Mobile No.  | Application ID   | LC-5270A                |
| 16-52/0     |                  |                         |

|                        | TCP333127241227177036 |
|------------------------|-----------------------|
| ustransaction No.      | 27/12/2024 08:10:15   |
| (1.) Harden Date.      | 125756815             |
| NOR NO / TXN. NO       | Success               |
| (3)Grine               | 28/12/2024            |
| (4.) Status            | IDBI                  |
| (5)Received American   | 45960.00              |
| (b) Payment ( s) = - 5 | balance license fee   |
|                        | Online NEFT/RTGS      |
| (9.)Kemarks            | -                     |
| (10.)Payment Mode      |                       |

NOTE1: This is subjected to realization/credit of the payment to Department Account.

# STEPS TO VERIFY PAYMENT STATUS WITH THE HELP OF QR CODE:

1.Install QR scanner app on your mobile, which can be downloaded free from App Store/Play Store.

2: Once QR scanner app is installed, open the app and point it to code on the receipt.

- 3: The application will scan the QR code and a page will open with, <Open Website>, <Open URL>. This option is app

dependent.

File ID

4: Click on this option. Payment status Verfication page will open

1: User needs to have a QR scanner in his mobile. QR scanner apps are free and ca

on your mobile.

2: Internet connection on Mobile

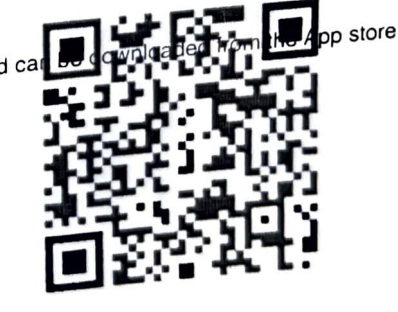

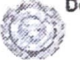

Department of Town & Country Planning Government of Haryana

#### [E-Payment Receipt]

(To be retained by applicant)

|           | Licence              | Application Type | Grant of Licence(Deficit Fees) |
|-----------|----------------------|------------------|--------------------------------|
| iste Type | Licence Fee(Deficit) |                  |                                |

|    | 9711500094 | Email Id       | bijicdw@gmail.com |
|----|------------|----------------|-------------------|
| 0. | LC-5270    | Application Id | LC-5270A          |

.)Transaction No.

)Transaction Date.

3.)GR No / Txn. No

)Status

5.)Received Amount Date

6.)Payment Agreegator

8.)Total Amount

9.)Remarks

10.)Payment Mode

TCP3181025423186144 23/04/2025 11:45:57 131316232 Success 23/04/2025 IDBI 485340.00

**Online NEFT/RTGS** 

NOTE1: This is subjected to realization/credit of the payment to Department Account.

# STEPS TO VERIFY PAYMENT STATUS WITH THE HELP OF QR CODE:

<sup>1.Install</sup> QR scanner app on your mobile, which can be downloaded free from App Store/Play Store.

2: Once QR scanner app is installed, open the app and point it to code on the receipt.

3: The application will scan the QR code and a page will open with, <Open Website>, <Open URL>. This option is app

<sup>4: Click</sup> on this option. Payment status Verfication page will open Requirement:

<sup>1: User needs</sup> to have a QR scanner in his mobile. QR scanner apps are free and car

2: Internet connection on Mobile

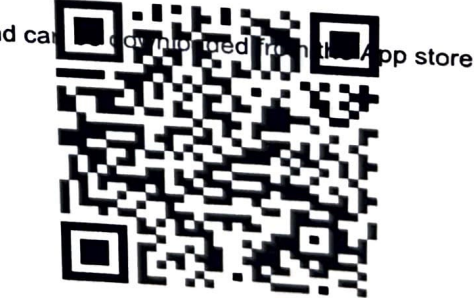